# Alimenter Guppy v4.6

## Table des matières

| Alimenter Guppy v4.6                                   | 1  |
|--------------------------------------------------------|----|
| 1- Se connecter                                        | 2  |
| 2- Ecrire une nouvelle                                 | 2  |
| 3- Ecrire un article                                   |    |
| 4- Modifier un article                                 | 4  |
| 5- L'éditeur de texte                                  |    |
| 6- Ajouter une photo                                   | 5  |
| 7- Proposer un lien dans la rubrique lien              | 5  |
| 8- Télécharger un fichier sur le site                  | 6  |
| 9- Proposer aux visiteurs un fichier en téléchargement | 6  |
| 10- Ajouter un évènement dans l'agenda                 | 6  |
| 11- Gérer les publications des rédacteurs              | 7  |
| 12- Insérer une image dans un article                  |    |
| 13- Insérer un lien dans un article                    | 9  |
| a- Un lien vers un site externe                        | 9  |
| b- Un lien vers un fichier interne                     | 9  |
| c- Un lien vers un article du site                     | 10 |
| d- Un lien de messagerie                               | 11 |
| e- Un lien vers une ancre dans l'article               |    |
|                                                        |    |
| 14- Supprimer un article écrit par un rédacteur        | 12 |
| 15- Télécharger un fichier HTML                        | 14 |
| 16- Télécharger un diaporama                           | 16 |
|                                                        |    |

#### **1- Se connecter**

S'identifier en tant que rédacteur en cliquant sur l'icône Rédacteurs :

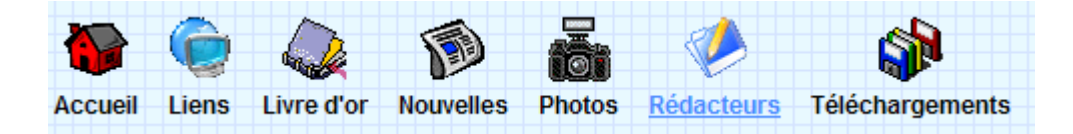

Entrer son nom et son mot de passe (configuré par l'administrateur du site). Ne pas oublier de se déconnecter en fin de rédaction.

Vous avez alors accès à votre interface telle qu'elle a été définie par l'administrateur du site, par exemple :

| Nouvelles       | Articles | Photos   | 20<br>Liens |
|-----------------|----------|----------|-------------|
|                 |          | Fichiers |             |
| Téléchargements | Agenda   |          | Rédacteurs  |
| Menus Extra     |          |          |             |

Cette interface pourrait-être celle définie pour un rédacteur enseignant. L'interface d'un rédacteur élève pourrait ne contenir que l'îcone *Articles* par exemple.

## 2- Écrire une nouvelle

L'icône Nouvelles permet de publier une nouvelle :

Cliquer sur *écrire une nouvelle* Entrer éventuellement votre E-mail Donner un titre à la nouvelle Saisir dans l'éditeur le contenu de la nouvelle Ne pas oublier **d'enregistrer** Rendre visible la nouvelle en cliquant dans la petite case à cocher puis sur Exécuter ...

| ID | Description                        | Action |
|----|------------------------------------|--------|
| 51 | test nouvelle instit - instit      |        |
|    | Exécuter les actions sélectionnées |        |

## 3- Écrire un article

L'icône Articles permet de publier un article :

Cliquer sur écrire un article

**Très important** pour que l'article soit au bon endroit : sélectionner la catégorie et la boîte

Donner un titre à l'article

Saisir dans l'éditeur le contenu de l'article

Ne pas oublier **d'enregistrer** 

Rendre visible l'article de la même manière que pour les nouvelles

| Tous les       | articles    Ecrire un article |
|----------------|-------------------------------|
| Ca             | atégorie de l'article :       |
| 006 CM1        |                               |
| 007 CM1/CM2    | <u></u>                       |
| 008 CM2        |                               |
| Actualités     |                               |
| Comptes rendus | ×                             |
|                | Ajouter une catégorie         |
|                |                               |
|                | Titre de l'article :          |
| Nos poésies    |                               |
|                |                               |
|                | Boîte articles :              |
| Me             | enu 00: Classes 🗸             |
|                |                               |
|                | leana da l'articla :          |
|                |                               |
| Pas d'icone    | Parcourir le serveur          |
|                |                               |
| E              | crivez votre article :        |
|                |                               |
|                |                               |
| à 🗎 X 🖻 🛍 🛱    | 🛅 🎒 🗠 🛥 👫 🎆 🖉 🛄 1             |

**Sélectionner la catégorie** : dans cet exemple, l'article va être inséré dans la boîte *Classes*, dans le menu *CM1/CM2*. Pour cela, *Menu 00: Classes* doit être sélectionné dans la boîte article, la catégorie 007 CM1 / CM2 doit être sélectionnée dans la fenêtre *Catégorie de l'article*. Si vous oubliez de sélectionner la bonne catégorie ou la bonne boîte, cela pourra être rectifié en modifiant l'article concerné.

Pour créer un nouvel item de menu dans une boîte, il suffit d'entrer le nom du menu dans le champ Catégorie et de cliquer sur le bouton *Ajouter une catégorie* à droite de ce champ.

**Astuce** : les articles sont rangés dans la boîte par ordre alphabétique. Pour qu'ils apparaissent dans l'ordre que vous désirez, vous pouvez les numéroter en ajoutant un numéro dans le titre de l'article :  $010 \ Poésies$  par exemple. Mais dans ce cas, le numéro sera visible. Pour le rendre invisible, au lieu d'ajouter 010 devant le titre, il faut ajouter <!010-->. Cette astuce est également valable pour les menus, elle a été utilisée pour que le menu *CP* apparaisse avant le menu *CE1*.

#### 4- Modifier un article

Pour modifier un article, accéder à la fenêtre de gestion des articles comme précédemment. Sélectionner l'article à modifier en cliquant sur sa description :

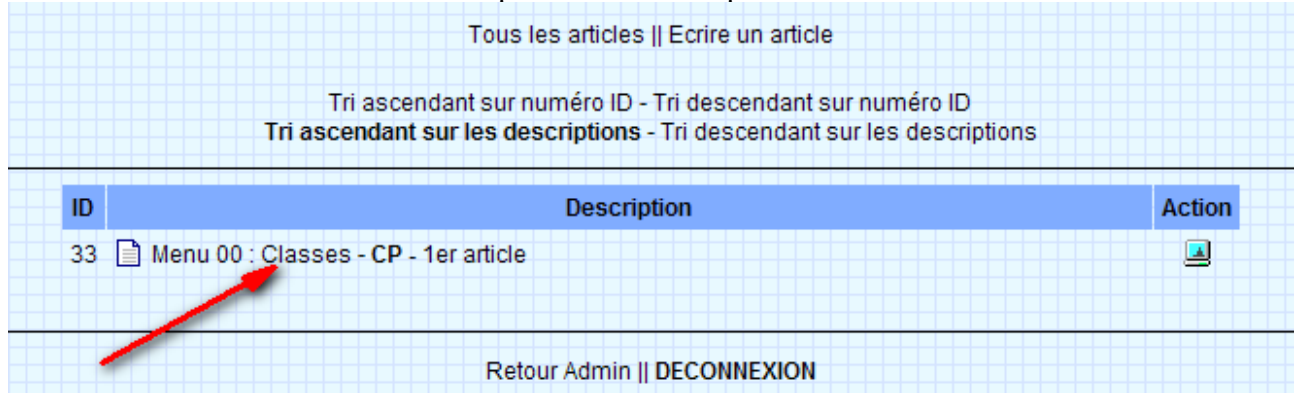

On retrouve alors la fenêtre d'édition de l'article.

La petite icône à droite dans le tableau indique si l'article est visible ou non par les visiteurs. Le fait de modifier l'article va automatiquement le rendre invisible, il faudra à nouveau activer l'article.

#### 5- L'éditeur de texte

Chapitre à lire lorsque vous serez familiarisés avec Guppy.

L'éditeur de texte ne fait partie de Guppy, c'est un programme qui a été rajouté, il s'agit FCKeditor. FCKeditor est un éditeur **WYSIWYG** ce qui signifie en anglais *What you see is what you get*, littéralement en français «ce que vous voyez est ce que vous obtenez» ou de façon plus concise «tel affichage, tel résultat».

Néanmoins, vous pouvez voir le code source généré, ou ajouter du code source HTML pour les experts, en cliquant sur l'icône *source*.

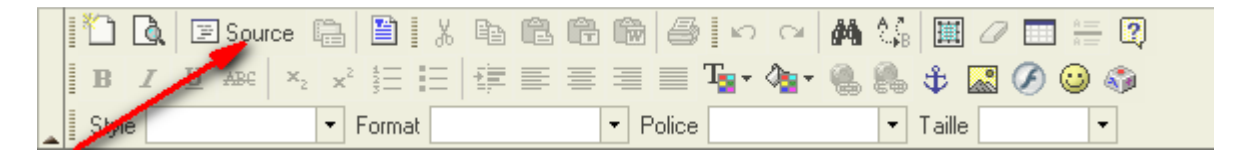

La boîte Aujourd'hui a été programmée de cette manière, en insérant directement du code source.

Cet éditeur doit être sélectionné par l'administrateur lorsqu'il définit les paramètres des rédacteurs. L'option qui a été choisie pour l'éditeur est l'option *FCKeditor(intégré)*. Lorsque vous serez plus à l'aise, cela peut être modifié pour choisir l'option *FCKeditor(pop-up)*. Au lieu d'être intégré comme actuellement dans la fenêtre de gestion des articles, l'éditeur proposé est l'éditeur de base (qui n'est pas WYSIWYG, il affiche donc le code source), un clic sur l'icône éditeur WYSIWYG provoque l'ouverture d'une fenêtre avec FCKeditor.

Avantage : la fenêtre d'édition est plus grande.

**Inconvénient** : l'article doit être enregistré à 2 endroits : dans la fenêtre FCKeditor, puis dans la fenêtre de gestion des articles.

## 6- Ajouter une photo

L'icône photos permet d'ajouter une photo :

Cliquer sur *Ajouter une photo* 

Sélectionner une catégorie ou en créer une nouvelle (même chose que pour les articles) Donner un nom à la photo

Sélectionner la photo sur le serveur (bouton Parcourir le serveur)

Dans l'éditeur de texte, saisir le texte qui sera affiché dans la fenêtre avec la photo Ne pas oublier d'enregistrer

| Т                  | outes les photos    Ajouter u | ine photo              |
|--------------------|-------------------------------|------------------------|
|                    | Catégorie de la photo         | D:                     |
| Aucune catégori    | e                             |                        |
| Photos de class    | e                             |                        |
|                    |                               |                        |
|                    | Ajouter                       | une catégorie          |
|                    | Nom de la photo :             |                        |
| Image de la p      | ohoto (nom du fichier image   | e placé dans photo/) : |
| Pas d'imag         | ge 👻 Parcou                   | urir le serveur        |
|                    | Description de la phot        | to :                   |
| 🖻 Source 🗎 📔 🖁 🐰 🖻 |                               | 🗛 🕼 🔳 🖉 📰 📇 🕄          |
|                    | E = = E T_r 🗞                 | - 🖲 🛱 🛣 🖉 🍛 🌍          |
| ▼ Format           | <ul> <li>Police</li> </ul>    | ▼ Taille ▼             |

Si la photo n'est pas déjà téléchargée sur le serveur, la télécharger grâce à la fonctionnalité Téléc*hargement d'un fichier* :(voir chapitre "téléchargement d'un fichier sur le site).

### 7- Proposer un lien dans la rubrique lien

L'icône *Liens* permet de proposer un lien au visiteur. La démarche est similaire à celle utilisée pour ajouter une photo.

#### 8- Télécharger un fichier sur le site

L'icône Fichiers permet de télécharger un fichier sur le site :

Choisir le répertoire où l'on veut charger le fichier (file, img, photo, ...) Cliquer sur *Parcourir* pour sélectionner le fichier sur votre ordinateur Cliquer sur *Charger sur le site* pour charger le fichier

Un nouveau répertoire peut être créé à l'aide du bouton Créer

| Fichier               | Taille (octet)     |        |
|-----------------------|--------------------|--------|
| _                     |                    | Action |
| Ecrire-article.pdf    | 139 772            | D.     |
| 🔕 Charger un fichier  |                    |        |
| Parcourir C           | harger sur le site |        |
| 🗀 Créer un répertoire |                    |        |
| Nom du répertoire :   | Créer              |        |

#### 9- Proposer aux visiteurs un fichier en téléchargement

L'icône *Téléchargements* permet de proposer aux visiteurs du site un fichier à télécharger. La démarche est similaire à celles utilisées précédemment.

### 10- Ajouter un évènement dans l'agenda

L'icône Agenda permet d'ajouter un évènement dans l'agenda :

Sélectionner une date dans le calendrier puis saisir dans l'éditeur de texte le message à afficher.

| ◀  |    | Nove | mbre | 2007 |    | ▶  | 22/11/2007      |  |  |  |  |  |
|----|----|------|------|------|----|----|-----------------|--|--|--|--|--|
| L  | М  | М    | J    | v    | S  | D  |                 |  |  |  |  |  |
|    |    |      | 01   | 02   | 03 | 04 | Votre message : |  |  |  |  |  |
| 05 | 06 | 07   | 08   | 09   | 10 | 11 |                 |  |  |  |  |  |
| 12 | 13 | 14   | 15   | 16   | 17 | 18 |                 |  |  |  |  |  |
| 19 | 20 | 21   | 22   | 23   | 24 | 25 |                 |  |  |  |  |  |
| 26 | 27 | 28   | 29   | 30   |    |    |                 |  |  |  |  |  |

### 11- Gérer les publications des rédacteurs

L'icône Rédacteurs permet aux enseignants de valider (rendre visible) les articles de ses élèves :

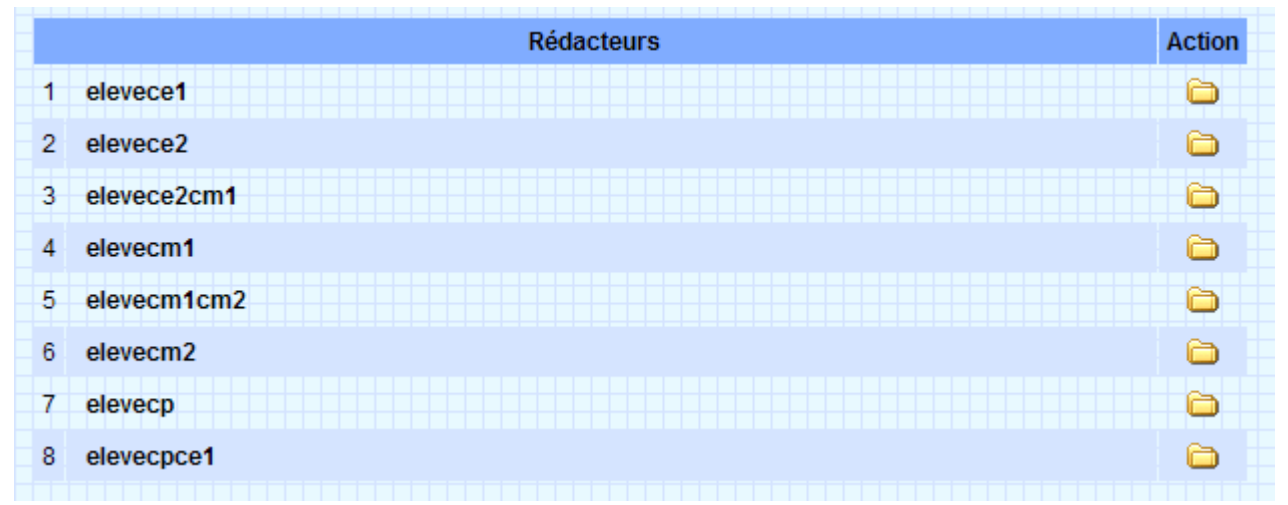

Cliquer sur le dossier (colonne action) correspondant à ses élèves

Cliquer sur la case à cocher (colonne action) pour rendre visible / invisible un article Pour visualiser l'article avant de le valider, cliquer sur sa description

|    | Afficher la liste des rédacteurs          |        |
|----|-------------------------------------------|--------|
|    | Articles                                  |        |
| ID | Description                               | Action |
| 38 | E Menu 00 : Classes - 006 CM1 - article 1 |        |

### 12- Insérer une image dans un article

Cliquer sur l'icône Insérer/Modifier une image :

|  | 1 | 1     | à   | 11 | ]Sou | rce | ļ,                    |       | 1 % | Đ | Ē | Ê | Ŵ   | 8      |                  |                | 44 | A.Z<br>N⊮B | Ē      | 0   |   | A       | 2 |
|--|---|-------|-----|----|------|-----|-----------------------|-------|-----|---|---|---|-----|--------|------------------|----------------|----|------------|--------|-----|---|---------|---|
|  | Ē | B     | I   | U  | ABC  | ×2  | <b>x</b> <sup>2</sup> | 4     | Ξ   |   |   | ≣ | ■   |        | T <sub>2</sub> - | - A <u>n</u> - |    | 2          | Ϋ́,    | 200 | Ø | <u></u> | ۵ |
|  | Ē | Style | e 📃 |    |      |     | •                     | Forma | at  |   |   |   | ▼ F | Police |                  | -              | -  | -          | Taille |     |   | -       |   |

#### La fenêtre suivante s'ouvre :

| Propriétés d'Ima                                                            | ge                |                               |
|-----------------------------------------------------------------------------|-------------------|-------------------------------|
| Informations sur l'Image                                                    | Lien Avancé       |                               |
| URL<br>http://www.ac-grenoble.fr/eco<br>Texte de Remplacement               | le/pergaud-maliss | ard/img, Parcourir le Serveur |
| Largeur 400<br>Hauteur 297 C<br>Bordure 0<br>HSpace<br>VSpace<br>Alignement | Prévisualisation  |                               |
|                                                                             |                   | OK Annuler                    |

Pour sélectionner l'image à insérer, cliquer sur Parcourir le serveur, la fenêtre suivante s'ouvre :

|     | 🖨 Répertoire : img 🞴 🚺 Cliquer ici pour afficher l'aid | e              |            |
|-----|--------------------------------------------------------|----------------|------------|
|     | Fichier                                                | Taille (octet) | Action     |
| 6   | smileys                                                | dir            | <b>Q</b> = |
| 6IF | Titreofficiel2.gif                                     | 31 123         | Q.         |
| 6IF | aldsmall.gif                                           | 4 053          | Q.         |

Il suffit alors de sélectionner dans le répertoire *img* ou *photo* l'image à insérer. Si l'image n'est pas déjà téléchargée sur le serveur, la télécharger grâce à la fonctionnalité Téléc*hargement d'un fichier* :(voir chapitre "téléchargement d'un fichier sur le site).

### 13- Insérer un lien dans un article

Il est possible de créer des hyperliens depuis des mots ou une image d'un article afin de renvoyer vers un site externe, vers un fichier du site, vers un autre article, vers la messagerie ou vers une ancre située plus loin dans l'article.

Sélectionner le texte ou l'image qui activera le lien puis cliquer sur l'icône Insérer/Modifier lien :

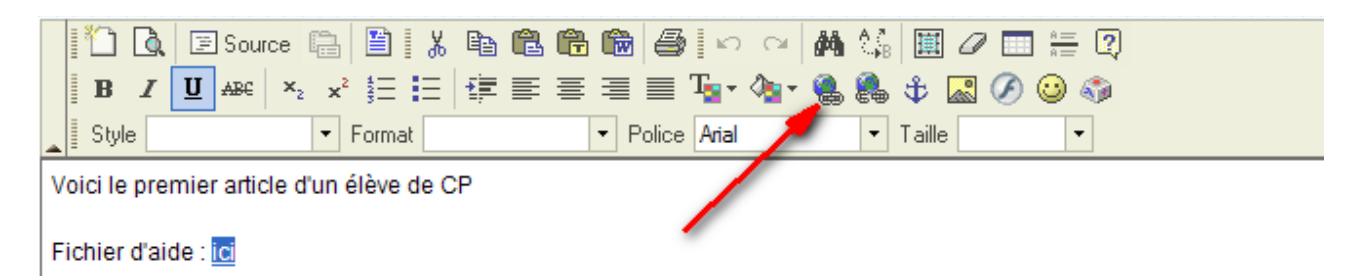

La fenêtre *Propriétés de Lien* s'ouvre. En fonction du contenu des champs *Type de Lien* et *Protocole*, différents types de liens peuvent être insérés :

#### a- Un lien vers un site externe

- Type de Lien = URL et Protocole = http://

| Propriétés de Lien                                              |        |  |  |  |  |  |
|-----------------------------------------------------------------|--------|--|--|--|--|--|
| Informations sur le Lien Destination                            | Avancé |  |  |  |  |  |
| Type de Lien<br>URL V<br>Protocole URL                          |        |  |  |  |  |  |
| http:// V www.ac-grenoble.fr/ien.valence/nouveau_site/index.php |        |  |  |  |  |  |
| Parcourir le Serveur                                            |        |  |  |  |  |  |

En entrant une adresse externe, le lien renvoie vers le site de Valence 2 par exemple.

#### b- Un lien vers un fichier interne

- Type de Lien = URL et Protocole = http://

| Propriétés de Lien                                                                     |             |        |  |  |  |  |
|----------------------------------------------------------------------------------------|-------------|--------|--|--|--|--|
| Informations sur le Lien                                                               | Destination | Avancé |  |  |  |  |
| Type de Lien                                                                           |             |        |  |  |  |  |
| Protocole URL<br>http:// v www.ac-grenoble.fr/ecole/pergaud_malissard/file/fichier.pdf |             |        |  |  |  |  |
| Parcourir le Serveur                                                                   |             |        |  |  |  |  |

Ce lien renvoie vers une **adresse interne au site** (un **fichier**, le fichier *fichier.pdf* par exemple). Dans ce cas, le visiteur pourra visualiser le fichier, et éventuellement enregistrer une copie sur

son ordinateur. Le fichier peut aussi être une image, etc ... Le fichier peut être sélectionné sur le serveur en cliquant sur le bouton *Parcourir le Serveur*.

#### c- <u>Un lien vers un article du site</u>

- Type de Lien = *URL* et Protocole = *<autre>* 

| Propriétés de Lien                          |             |        |  |  |  |
|---------------------------------------------|-------------|--------|--|--|--|
| Informations sur le Lien                    | Destination | Avancé |  |  |  |
| Type de Lien URL Protocole URL              |             |        |  |  |  |
| <autre> values.php?lng=fr&amp;pg=33</autre> |             |        |  |  |  |
| Parcourir le Serveur                        |             |        |  |  |  |

Entrer Dans le champ URL : article.php?lng=fr&pg=33 pour renvoyer vers l'article n°33.

Les numéros des articles sont indiqués dans la page qui donne la liste des articles du rédacteur :

|    | Tous les articles    Ecrire un article                                                                                                    |        |
|----|----------------------------------------------------------------------------------------------------|--------|
|    | Tri ascendant sur numéro ID - Tri descendant sur numéro ID<br><b>Tri ascendant sur les descriptions</b> - Tri descendant sur les descriptions |        |
| ID | Description                                                                                                    | Action |
| 35 | Menu 00 : Classes - CE1 - article 1                                                                                                    |        |
|    |                                                                                                    |        |
|    | Retour Admin    DECONNEXION                                                                                                    |        |

Le texte "article.php?lng=fr&pg=" peut être copié dans le champ adresse du navigateur lorsqu'on consulte un article sur le site :

| 00- | http://www.ac-grenoble.fr/ecole/pergaud-malissard/articles.php?lng=fr&pg=33 | 🖌 🛃 🖌 |
|-----|-----------------------------------------------------------------------------|-------|

#### d- <u>Un lien de messagerie</u>

- Type de Lien = *E-Mail* 

| L-Mun                       |        |
|-----------------------------|--------|
| Propriétés de Li            | en     |
| Informations sur le Lien    | Avancé |
| Type de Lien<br>E-Mail      |        |
| Adresse E-Mail              |        |
| sophie.bertamd@ac-grenoble. | fr     |
| Sujet du Message            |        |
|                             |        |
| Corps du Message            |        |
|                             |        |
|                             |        |

Ce lien ouvre une fenêtre qui permettra de compléter et d'envoyer un message à Sophie Bertrand.

#### e- Un lien vers une ancre dans l'article

- Type de Lien = *Ancre dans cette page* 

Dans cet exemple, on a un article qui liste les élèves de la classe en début d'article, puis les poésies des élèves sont les unes après les autres dans l'article (cela évite de présenter toutes les poésies à partir du menu, le menu serait alors beaucoup trop long).

Il faut tout d'abord définir les ancres (elles seront visualisées par l'icône qui représente une ancre) devant chaque poésie. Pour cela, se placer à l'endroit où l'on veut mettre l'ancre (au début de la poésie), cliquer sur l'icône *ancre* et donner un nom à l'ancre (ici Mélanie) :

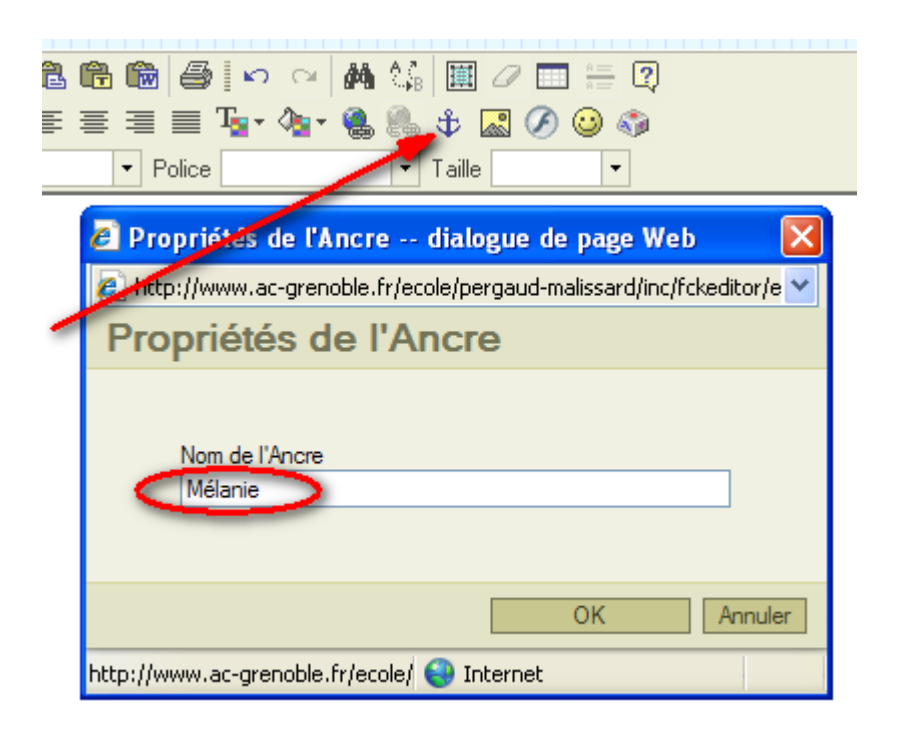

Maintenant les ancres *Antoine* et *Mélanie* peuvent être utilisées pour que le texte Antoine renvoie vers la poésie d'Antoine et que le texte Mélanie renvoie vers la poésie de Mélanie un peu plus loin dans l'article.

| 🚺 🛕 🗵 Source 🗎 🖺 🖡                                        | Propriétés de Lien                                         |
|-----------------------------------------------------------|------------------------------------------------------------|
| <b>B</b> $I$ <u>U</u> ARC $\times_2 \times^2 \frac{1}{2}$ | Informations sur le Lien Avancé                            |
| Style Format<br>Poésie des CE1 :                          | Type de Lien<br>Ancre dans cette page 💙                    |
| Antoine - Mélanie                                         | Sélectionner une Ancre<br>Par Nom d'Ancre Par Id d'Elément |
| ULa baleine - Antoine                                     |                                                            |
| La poésie d'Antoine                                       |                                                            |
| Uabeille - Mélanie                                        |                                                            |
| La poésie de Mélanie                                      |                                                            |
|                                                           | OK Annuler                                                 |
| -                                                         |                                                            |

## 14- Supprimer un article écrit par un rédacteur

**ATTENTION !!!** A NE PAS FAIRE : L'administrateur peut supprimer tous les fichiers créés, les siens et ceux des rédacteurs, à partir de son interface : les articles à partir de son interface Articles, les nouvelles à partir de son interface Nouvelles, etc ... :

|                                                        | Tous les articles    Ecrire un article                                                                                                 |        |   |  |  |
|--------------------------------------------------------|----------------------------------------------------------------------------------------------------|--------|---|--|--|
|                                                        | Tri ascendant sur numéro ID - Tri descendant sur numéro ID<br>Tri ascendant sur les descriptions - Tri descendant sur les descriptions |        |   |  |  |
|                                                        | Exécuter les actions sélectionnées                                                                                                    | •      |   |  |  |
| ID                                                     | Description                                                                                                    | Action |   |  |  |
| 4                                                      | 1ère boîte : 1. Etude - Article 1                                                                                                    |        |   |  |  |
| 5                                                      | 1ère boîte : 2. Fête de l'école - Réunion de préparation                                                                               |        |   |  |  |
| 6                                                      | 🖹 1ère boîte : 3. Divers - Copier/Coller de page internet 🛛 🗖 🗷 🏹                                                                      |        |   |  |  |
| 61                                                     | 2ème boîte : 1. CP - 01 La piscine                                                                                                    |        |   |  |  |
| 62                                                     | 🖹 2ème boîte : 1. CP - 02 Mon article                                                                                                  |        |   |  |  |
| 60                                                     | 🖹 2ème boîte : 2. CE1 - 01 Electricité 🛛 🗖 🖾                                                                                           |        |   |  |  |
| 57                                                     | 7 🖹 Hors menu : - Contacts et mentions légales 🛛 🗖 🗷 🖉                                                                                 |        |   |  |  |
| 19                                                     | 🗋 Menu 00 : Boîte supplémentaire - 1. Aide sur Guppy_v3 - 01- Documents d'aide 🛛 🗖 🗷 📜                                                 |        |   |  |  |
| 68 🗎 Menu 01 : Les CM2 - <b>1. Poèmes</b> - La baleine |                                                                                                    |        |   |  |  |
|                                                        | Exécuter les actions sélectionnées                                                                                                    | ± 🔪    | - |  |  |
| Retour Admin    DECONNEXION                            |                                                                                                    |        |   |  |  |

Mais cela va provoquer des incohérences dans la base.

A FAIRE : les fichiers créés par des rédacteurs doivent être supprimé à partir de l'interface Adm\_Redacteurs :

Cliquer sur le petit dossier du rédacteur concerné :

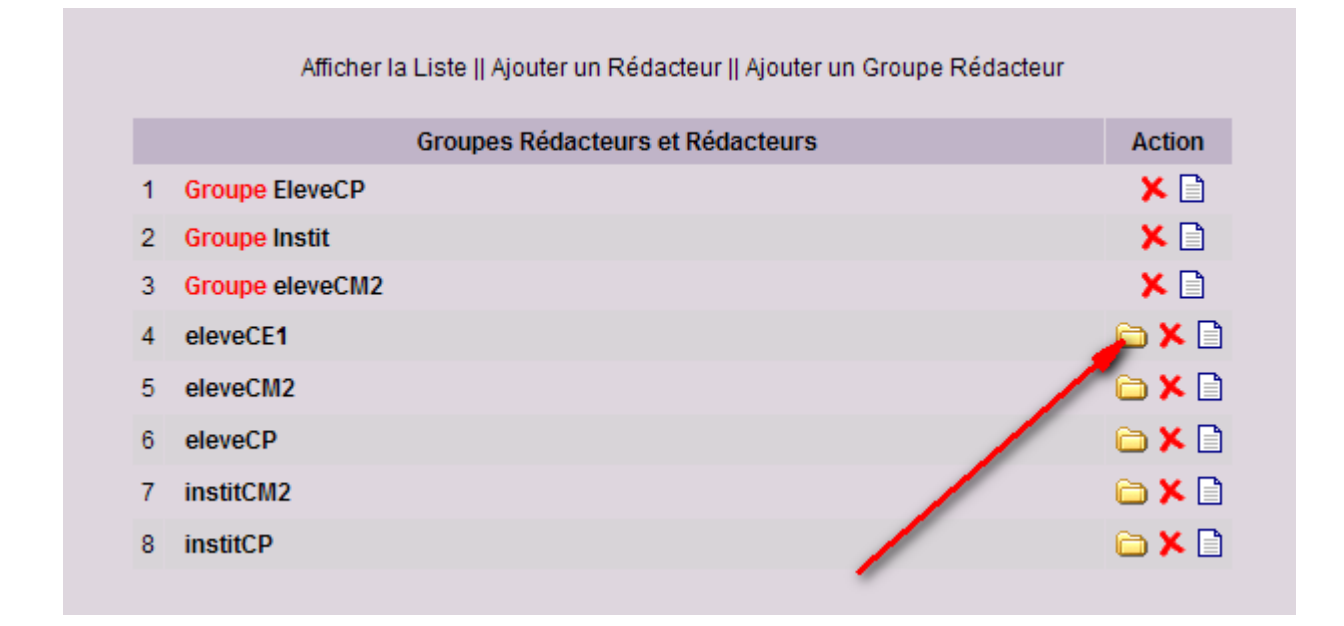

puis supprimer les fichiers concernés :

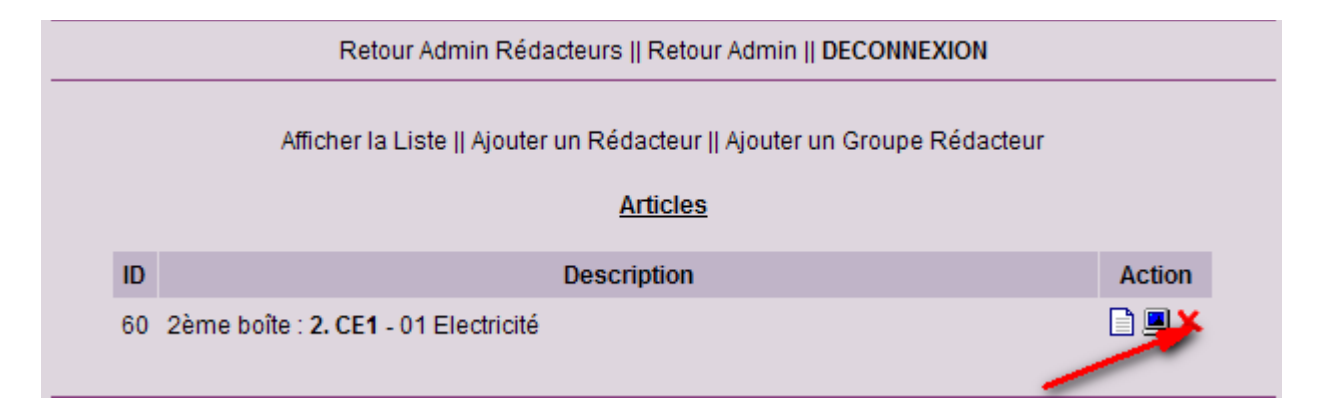

### 15- Télécharger un fichier HTML

Lorsque vous serez familiarisés avec Guppy, vous pourrez intégrer des pages HTML toutes faites à votre site.

Si vous avez des pages HTML, soit copiées sur Internet, soit que vous avez générées à l'aide d'un logiciel quelconque, vous pouvez les télécharger sur le site pour les visualiser.

Seul l'administrateur peut télécharger des fichiers HTML.

Cliquer sur l'icône getfileHTML dans la zone Administration des plugins,

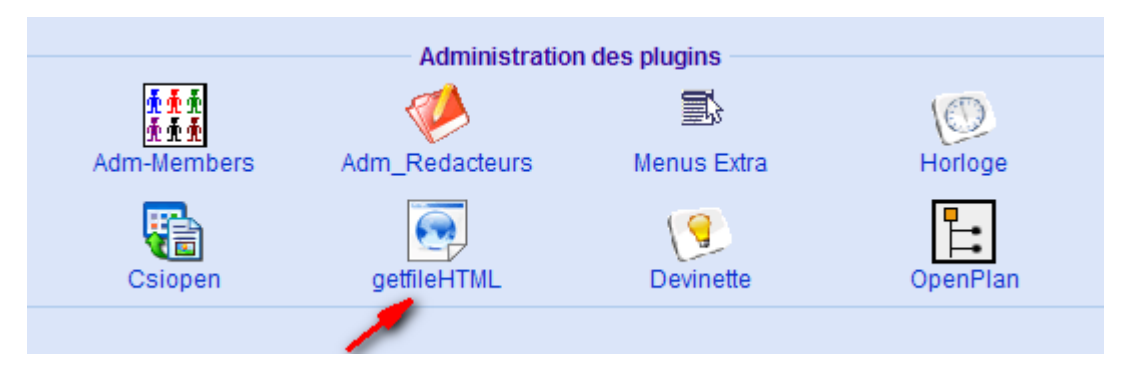

On a alors accès à une interface similaire à celle des Articles, il faut cliquer sur *Ajouter un fichier HTML*, sélectionner ou créer la catégorie du fichier, donner un titre au fichier et parcourir le serveur pour sélectionner ou charger le fichier HTML. D'autres paramètres peuvent être modifiés pour affiner le mode d'affichage de la page HTML (affichage dans une iframe, affichage d'une barre de navigation, ... : le mieux est d'utiliser les paramètres par défaut, puis de les modifier pour voir l'effet produit).

| Hors Menu             |                       |
|-----------------------|-----------------------|
|                       |                       |
|                       | Ajouter une catégorie |
|                       |                       |
| Titre du fichier HTML |                       |
|                       |                       |
|                       |                       |
| ••                    |                       |

Pour visualiser les fichiers, on a maintenant plusieurs possibilités : 1- Activer l'icône dans le menu de Guppy (avec les icônes Accueil, Livre d'or, ...) :

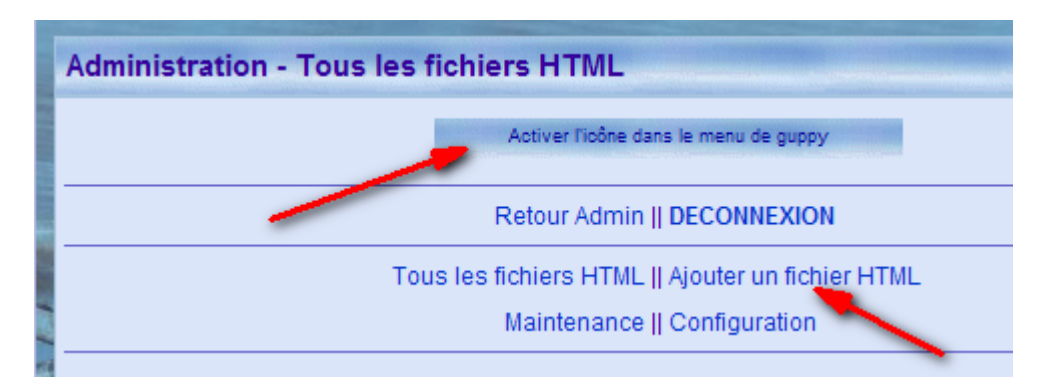

- 2 Sélectionner la boîte Boîte Fichiers HTML dans une des boîtes latérales,
- 3 Créer un lien vers ce fichier dans un article.
  - Plusieurs manières de créer le lien à tester :
  - a) Appel direct :

| Propriétés de Lien                     |                                 |            |                            |  |
|----------------------------------------|---------------------------------|------------|----------------------------|--|
| Informations sur le Lien               | Destination                     | Avancé     |                            |  |
| Type de Lien<br>URL V<br>Protocole URL |                                 |            |                            |  |
| http:// 🔽 www.ac-grenobl               | e.fr/ <mark>val2/file/</mark> t | est/securi | ite-education-internet.htm |  |
| Parcourir le Serveur                   |                                 |            |                            |  |

b) dans la même fenêtre ou dans une nouvelle fenêtre :

| I | Propriétés de            | Lien        |           |            | Propriétés de            | Lien        |           |            |
|---|--------------------------|-------------|-----------|------------|--------------------------|-------------|-----------|------------|
|   | Informations sur le Lien | Destination | Avancé    |            | Informations sur le Lien | Destination | Avancé    |            |
| I | Destination              | Nom du C    | adre de D | estination | Destination              | Nom du C    | adre de D | estination |
|   | Nouvelle Fenêtre (_blank | 🛛 🔽 _blank  |           |            | <par défaut=""></par>    |             |           |            |

c) Appel en utilisant getfileHTML :

| Propriétés de Li                                                                                  | en             |              |                            |  |
|---------------------------------------------------------------------------------------------------|----------------|--------------|----------------------------|--|
| Informations sur le Lien                                                                          | Destination    | Avancé       |                            |  |
| Type de Lien<br>URL                                                                               |                |              |                            |  |
| Protocole URL                                                                                     | al2/plugins/ge | etfilehtml/a | etfilehtml.php?lna=fr&id=6 |  |
| http://  ac-grenoble.fr/val2/plugins/getfilehtml/getfilehtml.php?ing=fr&id=6 Parcourir le Serveur |                |              |                            |  |

Rq : l'adresse est copiée dans la barre adresse du navigateur lorsqu'on visualise le fichier

### 16- Télécharger un diaporama

Pour mettre un diaporama en ligne, il suffit de créer le diaporama avec un logiciel qui génère des pages HTML, puis de télécharger les fichiers générés sur le site grâce au plugin getfileHTML (voir chapitre précédent).

Quelques logiciels gratuits :

**ImageCollection** de David Perbost : <u>http://www.imagecollection.org/</u> Ce logiciel a été écrit pour aider des non-informaticiens à générer facilement des "galeries photos" destinées à être publiées sur le WEB.

**DiaporamaWeb**, DiaporamaWeb est un logiciel dédié à la création automatique de galeries photos destinées à être publiées sur internet ou visualisées en local. Simple d'utilisation il permet en quelques clics de publier vos albums photos numériques sur le Web http://diaporamaweb.free.fr/fr/index.htm

Diaporama de Softchris : http://softchris.free.fr/

Avec Diaporama, vous pouvez réaliser facilement une présentation sous forme de pages Web. Ce logiciel est également un explorateur de fichiers images et vous offre la possibilité de créer des albums photos.

Pour ceux qui utilisent le logiciel MCK3 (logiciel gratuit permettant la création de CD-ROM interactif), les pages HTML générées peuvent également être intégrées au site.

Le seul inconvénient avec tous ces logiciels, c'est qu'ils génèrent un grand nombre de fichiers et que ces fichiers doivent être chargés un à un sur le site.

Pour éviter cela, il faut créer une archive compressée (fichiers de type .zip) contenant tous les fichiers à charger, de déposer cette archive sur le ftp transitoire ouvert pour les transferts de fichiers volumineux dans guppy (contacter l'animatrice TICE <u>sophie.bertrand@ac-grenoble.fr</u> pour avoir toutes les informations).